# ИНСТРУКЦИЯ ПО РЕГИСТРАЦИИ И СОЗДАНИЮ ТЕСТОВ НА СЕРВИСЕ ONLINETESTPAD.COM

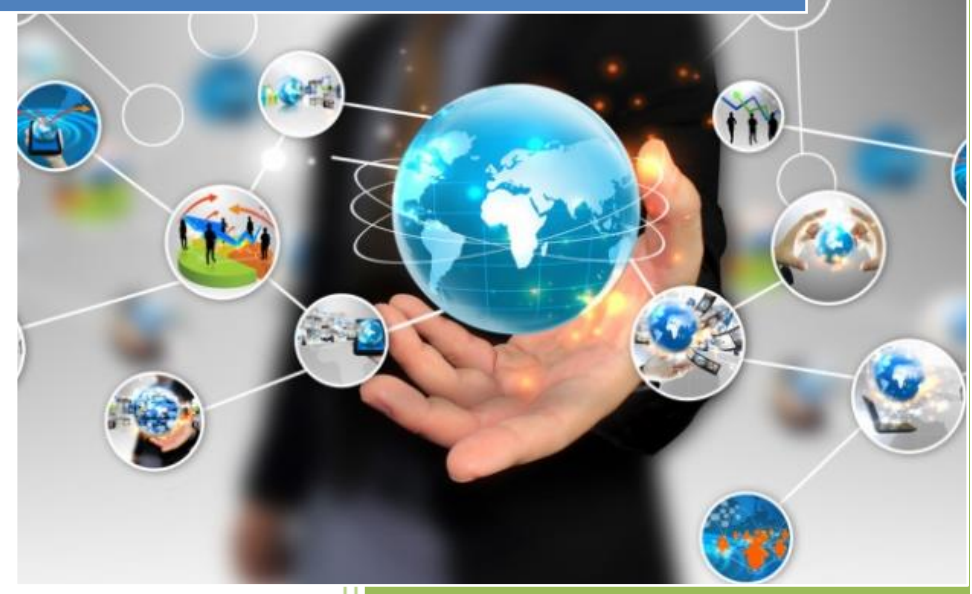

Бутко Е.Ю. учитель информатики МБОУ «СШ №14» г. Нижневартовск

## ИНСТРУКЦИЯ ПО РЕГИСТРАЦИИ И СОЗДАНИЮ ТЕСТОВ НА СЕРВИСЕ ONLINETESTPAD.COM

Регистрация на сервисе onlinetestpad.com.

- **1.** В адресной строке браузера введите адрес сервиса <u>http://onlinetestpad.com/ru</u>.
- 2. На странице сервиса в правом верхнем углу нажмите на кнопку «Вход», затем выберите «Регистрация».

| $\leftrightarrow$ $\rightarrow$ C (i) onlinetestpad.com/ru | *                                                                              |
|------------------------------------------------------------|--------------------------------------------------------------------------------|
| 🦃 Online Test Pad                                          | 🚆 Тесты 鼳 Опросы 🏭 Кроссворды 🍁 Лопические игры 🔍 🛚 Вход                       |
| 1                                                          | Простой и удобный онлайн конструктор опросов                                   |
|                                                            | Bxon                                                                           |
|                                                            |                                                                                |
|                                                            | Bipennin                                                                       |
|                                                            | Внимание! Вход осуществляется только по email.<br>Логин более не используется. |
|                                                            | Bau e-mail                                                                     |
|                                                            | 🕅 Пароль                                                                       |
|                                                            | Запомнить меня Забыли пароль?                                                  |
|                                                            | Войти                                                                          |
|                                                            | Зарегистрироваться                                                             |

3. На странице регистрации заполните необходимые поля, введите код, изображенный на картинке.

|              | Регистрация                                   |
|--------------|-----------------------------------------------|
| @            | Ваш e-mail                                    |
| A            | Пароль                                        |
| A            | Подтверждение пароля                          |
| 🖌 🔁          | ючу получать новости и рассылки               |
| ז R 🔽<br>זסט | принимаю условия пользовательского<br>лашения |
| 1: .         | Введите код на картинке:                      |
|              | Зарегистрироваться                            |

**4.** Для завершения регистрации зайдите на вашу электронную почту и в полученном письме перейдите по ссылке для подтверждения.

#### Регистрация

Спасибо, ваша заявка на регистрацию принята.

На ваш e-mail было выслано письмо со ссылкой для окончательного завершения регистрации. Эта ссылка будет активна в течении 24 часов.

Письмо, которое пришло на электронную почту

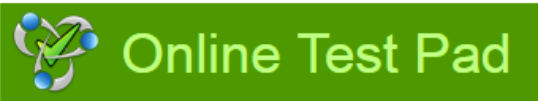

#### Регистрация в Online Test Pad

Здравствуйте!

Спасибо, что зарегистрировались в Online Test Pad.

Пожалуйста, перейдите по ссылке для завершения регистрации: http://onlinetestpad.com/account/confirm? email=ytm19644@dsiay.com&code=f3da8d121b6e48b69a86cd6140bde1b69a7c5b81b33c4696a2ba1297ff1

Данная ссылка будет активна в течение 24 часов после её отправки сервером.

С уважением, Ваш Online Test Pad.

**5.** После завершения регистрации вы можете зайти на сайт с вашим логином и паролем.

Создание теста на сервисе onlinetestpad.com.

1. Войдите в Вашу учетную запись и в правой верхней части окна выберите «Конструктор тестов».

| 🚔 Тесты | 🛃 Опросы | Кроссворды | 🍫 Логические игры | ۹ 🕑 ۲             |
|---------|----------|------------|-------------------|-------------------|
|         |          |            | 💄 Профиль         |                   |
|         |          |            | 🛃 Конструкто      | ор опросов        |
|         |          |            | 🚔 Конструкто      | ор тестов         |
|         |          |            | Конструкто        | ор кроссвордов    |
|         |          |            | 🖇 Конструкто      | ор логических игр |
|         |          |            |                   |                   |

| 📔 Тесты 良 Опросы 🏭 Кроссворды 🤣 Логические игры 🔍 💽 ~ | . Нажмите | на кнопку « | «Добавить нов | ый тест».        |          |            |
|-------------------------------------------------------|-----------|-------------|---------------|------------------|----------|------------|
| Добавить новый тест                                   | 볼 Тесты   | 良 Опросы    | Кроссворды    | 🖇 Логические игр | ры 🔍     | <u></u> .  |
|                                                       |           |             |               | -                | Добавить | новый тест |

**3.** В появившемся окне напишите название вашего теста и выберите категорию «Образовательный тест», нажмите на кнопку «Добавить».

 Введите название нового теста

 Тест по теме "Информация)\*

 Психологический тест

 Суммируем баллы за ответы (или определяем преобладающий вариант ответа) и выводим текстовую расшифровку.

 Личностный тест

 Сопоставляем каждый вариант ответа с определенным результатом и выбираем преобладающий.

 Образовательный тест

 Суммируем количество баллов за правильные ответы и определяем процент от максимальноео количества баллов.

**4.** На появившейся странице заполните необходимую информацию по описанию теста и инструкциям к нему (данные поля являются необязательными к заполнению).

| Тест по теме "Информация"              |                    |  |
|----------------------------------------|--------------------|--|
| Введите описание теста                 |                    |  |
| Инструкция к тесту                     | можно не заполнять |  |
| Введите инструкцию к прохождению теста |                    |  |
|                                        |                    |  |
| Далее                                  |                    |  |
|                                        |                    |  |

5. Форму регистрации нужно добавлять в том случае, если вы хотите отследить выполнение теста по каждому конкретному ученику. Для этого наведите курсор на поле «Добавьте форму регистрации» и нажмите на изображение карандаша для редактирования формы.

| Тест по теме "Информация"                                    |   |
|--------------------------------------------------------------|---|
|                                                              |   |
| Инструкция к тесту<br>Введите инструкцию к прохождению теста |   |
|                                                              | Ø |
| Далее                                                        |   |

| 6. Для добавления входных данных (ФИО, класс) нажмите на ссылку<br>«Добавить параметр».                                                                              |
|----------------------------------------------------------------------------------------------------|
| Заголовок формы                                                                                                    |
| Заполните форму регистрации                                                                                                    |
| добавить параметр Отмена Сохранить                                                                                                    |
| 7. Заполните все поля для нового параметра: название параметра, его тип и установите галочку «обязательно к заполнению».                                             |
| Заполните форму регистрации                                                                                                    |
| Название параметра Тип параметра                                                                                                    |
| ФИО Подсказка Строка 🔶                                                                                                    |
| Обязательный к заполнению                                                                                                    |
| добавить параметр Отмена Сохранить                                                                                                    |
| Заголовок формы<br>Заполните форму регистрации<br>Название параметра<br>ФИО Подсказка Строка ↓<br>Иазвание параметра Гип параметра<br>Класс Подсказка Строка ↓       |
| добавить параметр Отмена Сохранить                                                                                                    |
| <ul> <li>9. После нажатия на кнопку «Сохранить», форма регистрации примет следующий вид:</li> <li>Заполните форму регистрации</li> <li>ФИО</li> <li>Класс</li> </ul> |
| Далее                                                                                                    |

ò

Î

0 U

0

Î

Ň

Î Î

0

Î

K

Î

X

<u>o</u>

Ō

0

X

10. Теперь можно приступить к созданию самих тестовых заданий. В левой части окна предложен список типов заданий, которые пользователь может включить в свой тест.

| Добавить вопросы                                                                                                    |
|----------------------------------------------------------------------------------------------------|
| §≘ Один выбор / Мультивыбор                                                                                                    |
| 🖙 Ввод числа / текста                                                                                                    |
| 📖 Ответ в свободной форме                                                                                                    |
| 🖁 Установление последовательности                                                                                                    |
| 🔗 Установление соответствий                                                                                                    |
| 🖙 Заполнение пропусков (поля)                                                                                                    |
| 📄 Заполнение пропусков (списки)                                                                                                    |
| Интерактивный диктант                                                                                                    |
| Последовательное исключение                                                                                                    |
| Слайдер (ползунок)                                                                                                    |
| Загрузка файла                                                                                                    |
| Текст                                                                                                    |
| <ul> <li>Ввод числа / текста</li> <li>Ответ в свободной форме</li> <li>Установление последовательности</li> <li>Установление соответствий</li> <li>Заполнение пропусков (поля)</li> <li>Заполнение пропусков (списки)</li> <li>Интерактивный диктант</li> <li>Последовательное исключение</li> <li>Слайдер (ползунок)</li> <li>Загрузка файла</li> <li>Текст</li> </ul> |

11. После того как вы выбрали нужный вам тип вопроса, перетащите его на рабочее поле и отредактируйте содержание вопроса, варианты ответов и правильный ответ. Например, тип вопроса «Один выбор»:

До редактирования

| + панель инс | струмен                    |
|--------------|----------------------------|
| Количество   | )                          |
| Количество   | ١                          |
| Количество   | )                          |
| ОЧКОВ        |                            |
| 0            | ×                          |
| 0            | ×                          |
| тмена Со     | хранит                     |
| <br>T        | очков<br>0<br>0<br>мена Со |

|                                                                                           | осле редакт         | <mark>ировани</mark> |
|-------------------------------------------------------------------------------------------|---------------------|----------------------|
| 😰 Редактор 👂 Комментарий 😽 Параметры 🔡 Макет                                              |                     |                      |
| Текст вопроса                                                                             | + панель ин         | струментов           |
| Сведения об объектах окружающего мира, которые человек получает при помощи органов чувсти | В - ЭТО             |                      |
| Использовать изображение                                                                  |                     |                      |
| Варианты ответов 🕂                                                                        |                     |                      |
| Текст вариантов ответов                                                                   | Количество<br>очков |                      |
| <sup>1</sup> О Информация + панель инструментов                                           |                     | ×                    |
| <sup>2</sup> танель инструментов<br>Данные                                                | 0                   | ×                    |
| * панель инструментов                                                                     | 0                   | ×                    |
| <sup>4</sup> О Ганель инструментов<br>Программа                                           | 0                   | ×                    |
|                                                                                           | Отмена Со           | охранить             |

12. Если во время создания теста нужно изменить его тип, перейдите на вкладку

До редактирования

«Параметры» и измените тип, например, на «Мультивыбор».

- 13. Не забывайте нажимать на кнопку «Сохранить» после завершения редактирования вопроса.
- 14. Аналогичным образом добавляются все остальные вопросы в тест. Например, тип вопроса «Ввод числа/текста»:

| Использовать изображение                 |                     |   |
|------------------------------------------|---------------------|---|
| одсчет очков: О По ответам О Весь вопрос |                     |   |
| рианты ответов 🕂                         |                     |   |
| Правильный ответ                         | Количество<br>очков |   |
| 1 Правильный ответ                       | 1                   | × |

|                                         | + панель инструментов |
|-----------------------------------------|-----------------------|
|                                         | • •                   |
| Использовать изображение                |                       |
| дсчет очков: О По ответам О Весь вопрос |                       |
| рианты ответов 🕂                        |                       |
|                                         | Количество            |
|                                         | очков                 |
| Правильный ответ                        |                       |
| Правильный ответ<br>1 информация        | <u>1</u> X            |

### 15. Пример вопроса «Установление последовательности»:

ø

|                                                                                                    |                   | 1                           | -γ° P                               | ••••••                           |
|----------------------------------------------------------------------------------------------------|-------------------|-----------------------------|-------------------------------------|----------------------------------|
| 😰 Редактор 👂 Комментарий 🤧 Параметры 🔃 Макет                                                                                                    |                   |                             |                                     |                                  |
| Текст вопроса                                                                                                    |                   | + панель инс                | трументов                           |                                  |
|                                                                                                    |                   |                             |                                     |                                  |
| использовать изооражение                                                                                                    |                   |                             |                                     |                                  |
| Подсчет очков: Очков за правильный ответ 1 за неправильный ответ 0                                                                                                    |                   |                             |                                     |                                  |
| Варианты ответов 🕂                                                                                                    |                   |                             |                                     |                                  |
| Текст вариантов ответов                                                                                                    | ſ                 | Правильный                  |                                     |                                  |
| 1 *na                                                                                                    | нель инструментов |                             | ×                                   |                                  |
| +na                                                                                                    | нель инструментов |                             |                                     |                                  |
|                                                                                                    |                   |                             |                                     |                                  |
|                                                                                                    | C                 | тмена Сох                   | кранить                             |                                  |
|                                                                                                    |                   | Пo                          | <mark>сле р</mark>                  | едакт                            |
| 🖻 Редактор 🔎 Комментарий 👫 Параметры 🔲 Макет<br>вопроса                                                                                                    |                   | <u>По</u><br>+ па           | <i>сле р</i> о                      | едакт.                           |
| Редактор У Комментарий Комментарий Макет<br>вопроса<br>ите в порядке убывания органы чувств по объему получаемой информа                                                                                                    | ции               | <mark>∏0</mark><br>+na      | <i>сле р</i> о                      | <mark>едакт.</mark><br>трументов |
| Редактор Комментарий Комментарий Параметры П Макет<br>вопроса<br>ите в порядке убывания органы чувств по объему получаемой информа<br>спользовать изображение                                                                                                    | ции               | <mark>По</mark><br>+ па     | <i>сле р</i> о                      | <i>едакт</i>                     |
| Редактор Комментарий Комментарий Параметры Памкет<br>вопроса<br>ите в порядке убывания органы чувств по объему получаемой информа<br>спользовать изображение<br>чет очков: Очков за правильный ответ 1 за неправильный ответ                                                                                                    | ции<br>0          | <b>∏</b> 0<br>+ na          | <i>сле р</i> о                      | трументов                        |
| Редактор Комментарий Комментарий Параметры В Макет<br>вопроса<br>ите в порядке убывания органы чувств по объему получаемой информа<br>пользовать изображение<br>чет очков: Очков за правильный ответ 1 за неправильный ответ<br>чет очков: Очков за правильный ответ 1 за неправильный ответ                                                                                                    | ции<br>0          | <mark>∏o</mark><br>+na      | <i>сле р</i> о                      | едакт<br>трументов               |
| <ul> <li>Редактор У Комментарий К Параметры В Макет</li> <li>вопроса</li> <li>ите в порядке убывания органы чувств по объему получаемой информа</li> <li>спользовать изображение</li> <li>чет очков: Очков за правильный ответ 1 за неправильный ответ</li> <li>ниты ответов</li> <li>Текст вариантов ответов</li> </ul>                                                                                 | ции<br>0          | + па                        | слер<br>нельинст<br>пьный<br>зет    | едакт<br>трументов               |
| Редактор Комментарий Комментарий Параметры В Макет<br>вопроса<br>ите в порядке убывания органы чувств по объему получаемой информа<br>спользовать изображение<br>чет очков: Очков за правильный ответ 1 за неправильный ответ<br>чет очков: Очков за правильный ответ 1 за неправильный ответ<br>текст вариантов ответов<br>Зрение                                                                       | ции<br>0          | Правил<br>оте<br>1          | слер<br>нельинст<br>зет<br>€        | едакт<br>трументов               |
| <ul> <li>№ Редактор № Комментарий № Параметры В Макет</li> <li>вопроса</li> <li>ите в порядке убывания органы чувств по объему получаемой информа</li> <li>спользовать изображение</li> <li>чет очков: Очков за правильный ответ 1 за неправильный ответ</li> <li>чет очков: Очков за правильный ответ 1 за неправильный ответ</li> <li>текст вариантов ответов</li> <li>Зрение</li> <li>Слух</li> </ul> | ции<br>0          | Правии<br>оте<br>1<br>008 2 | <u>слер</u><br>нельинст<br>зет<br>€ | едакт.<br>трументов<br>×         |

16. После того, как вы добавили нужное вам количество вопросов, нужно выполнить определенные настройки теста. В левой части окна нажмите на раскрывающийся список «Настройки» и установите «галочки» в нужных вам пунктах. При желании вы также можете ограничить время прохождения теста.

|                          | Настройки                    |
|--------------------------|------------------------------|
| Гест по теме "Информация | ответов на вопросы           |
|                          | Перемешать вопросы           |
| Добавить вопросы         | Перемешать варианты          |
| Настройки                |                              |
| Параметры редактора      | ограничено                   |
| Экспорт                  | Показать время прохождения   |
| Язык                     | Ограничить время прохождения |
|                          | Разрешить комментарии        |

17. Продолжите изменение настроек. Для этого в верхней части окна перейдите на вкладку «Результат». При необходимости в настройках результата вы можете внести изменения в настройки, т.е. установить галочку в нужных местах.

| на Редактор                                                                                                    | Результат 🔀 Статистика 🔲 Ссылки 😂 Ст                                                                                                    |
|----------------------------------------------------------------------------------------------------|----------------------------------------------------------------------------------------------------|
| ст по теме "Информаци                                                                                               | ия" Редактор Результат 📝 Статистика 🕱 Ссылки 📚 С                                                                                                    |
| Показать ответы на вопросы     Показать правильные ответы                                                           | Выверите спосов расчета результатов                                                                                                    |
| <ul> <li>Показать рейтинг результатов</li> <li>Показать статистику ответов</li> <li>Показать статистику.</li> </ul> | Название результата 'Количество правильных ответов'         Название результата 'Процент правильных ответов'           Количество правильных ответов         Процент правильных ответов (%) |
| <ul> <li>показать статистику</li> <li>результатов</li> <li>Добавить комментарий</li> </ul>                          | Ставить оценку по результату теста                                                                                                    |
| Выдавать сертификат<br>десь можно установить                                                                        |                                                                                                    |
| десь можно установить<br>лочки" в нужных пунктая                                                                    | x                                                                                                    |

**18.** Если вы добавите «галочку» «ставить оценку по результату теста», то помимо процентов ученик увидит сразу и свою оценку. При желании уже имеющуюся шкалу вы можете отредактировать под свои критерии. Для этого наведите курсор на нужный вам критерий и нажмите на изображение карандаша для редактирования. После редактирования нажмите на кнопку «Сохранить».

| Ставить оценку по результату те  | ста |   |   |   |                                                                      |
|----------------------------------|-----|---|---|---|----------------------------------------------------------------------|
| <i>Если</i> 80 < значение =< 100 | ÷   | 5 | 1 | × | Оценка выставляется на основе шкалы<br>Количество правильных ответов |
| <i>Если</i> 55 < значение =< 80  | +   | 4 |   |   | Название                                                             |
| <i>Если</i> 35 < значение =< 55  | +   | 3 |   |   | Ваша оценка:                                                         |
| Если значение <= 35              | +   | 2 |   |   |                                                                      |
| Добавить                         |     |   |   |   |                                                                      |
|                                  |     |   |   |   |                                                                      |

-

**19.** На вкладке «Ссылка» вы можете скопировать ссылку на ваш тест и прикрепить ее в электронном журнале, либо скопировать текст из вкладки «Виджет для сайта» и поместить тест на ваш сайт или блог.

|                            | Редактор 🗰 Результат 🚺 Статистика 🚺 Ссылки 😂    | Е Стили |
|----------------------------|-------------------------------------------------|---------|
| 🛯 Основная ссылка          | 📓 Виджет для сайта 🛛 🛞 Публикация на сайте      |         |
| Разошлите эту ссылку ваш   | им респондентам любым удобным для вас способом. |         |
| http://onlinetestpad.com/t | /1f27b3dd40fe4530bc635b39f57c7ccd               | 2       |

20. Для того чтобы ваш тест стал доступен ученикам, нужно изменить его статус с «Закрыт» на «Открыт». Сделать это можно на вкладке «Ссылки».

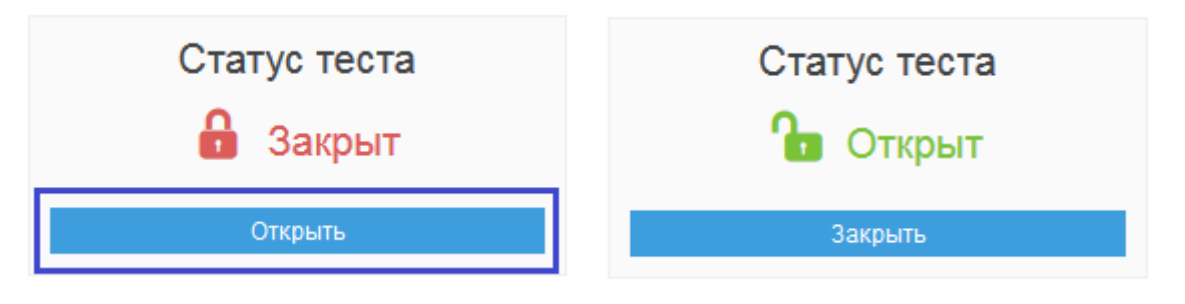

**21.** На вкладке «Ссылки» можно также внести ограничения на прохождение теста, например по IP-адресу.

| Статус теста                                                               | 👁 Основная ссылка 📓 Виджет для сайта 🛛 🚱 Публикация на сайте            |  |  |  |  |  |  |  |  |  |
|----------------------------------------------------------------------------|-------------------------------------------------------------------------|--|--|--|--|--|--|--|--|--|
| 🚹 Открыт                                                                   | Разошлите эту ссылку вашим респондентам любым удобным для вас способом. |  |  |  |  |  |  |  |  |  |
| Закрыть                                                                    | http://onlinetestpad.com/t/1f27b3dd40fe4530bc635b39f57c7ccd             |  |  |  |  |  |  |  |  |  |
| Доступ к тесту                                                             |                                                                         |  |  |  |  |  |  |  |  |  |
| Ограничить по времени доступ                                               |                                                                         |  |  |  |  |  |  |  |  |  |
| Установить кодовое слово                                                   |                                                                         |  |  |  |  |  |  |  |  |  |
| Ограничение на прохождение                                                 |                                                                         |  |  |  |  |  |  |  |  |  |
| Не ограничено                                                              |                                                                         |  |  |  |  |  |  |  |  |  |
| Ограничение по IP<br>Ограничение по Соокіе<br>Ограничение по IP или Cookie |                                                                         |  |  |  |  |  |  |  |  |  |

22.После того как учащиеся пройдут ваш тест, вы можете посмотреть их отметки на вкладке «Статистика», «Результаты».

| ест по теме "Ин       | формаг | ция"         |                                   |                     |                      | कं <sup>Pe,</sup> | цактор | Результат                    | Статистика            | 💌 Ссылки               | 😂 Стил          |
|-----------------------|--------|--------------|-----------------------------------|---------------------|----------------------|-------------------|--------|------------------------------|-----------------------|------------------------|-----------------|
| Кол-во<br>прохождений | #      | Пользователь | IP                                | Дата<br>завершения  | Потрачено<br>времени | ФИО               | Класс  | Количество правил<br>ответов | іьных Процент<br>отве | правильных<br>этов (%) | Ваша<br>оценка: |
| Отдельные ответы      | 1 🗷    |              | 178.216.69.4<br>Russia,<br>Megion | 31.01.2017<br>09:17 | 00:00:11             | Сидоров           | 7в     | 1                            |                       | 50                     | 3               |
| По вопросам           | 2 🗷    |              | 178.216.69.4<br>Russia,<br>Megion | 31.01.2017<br>09:17 | 00:00:17             | Петров            | 76     | 0                            |                       | 0                      | 2               |
| Результаты            | 3 🗷    | Иванов       | 178.216.69.4                      | 31.01.2017<br>09:16 | 00:00:25             | Иванов            | 7a     | 2                            |                       | 100                    | 5               |
| 🗴 Сохранить в Ехсеі   |        |              |                                   |                     |                      |                   |        |                              |                       |                        |                 |
| S Пересчёт            |        |              |                                   |                     |                      |                   |        |                              |                       |                        |                 |
| 🗙 Удаление            |        |              |                                   |                     |                      |                   |        |                              |                       |                        |                 |

- 23. На данной вкладке можно также отследить с какого компьютера выполняли тест ваши ученики. Для этого обратите внимание на столбец «IP». Если IPадрес компьютеров одинаковый, то это означает, что тест выполнялся с одного и того же компьютера.
- 24. На данном сервисе можно создавать не только тесты, но и ребусы, и кроссворды. Принцип работы с данными видами заданий аналогичен тестам.